## How To: Upload to the Repository

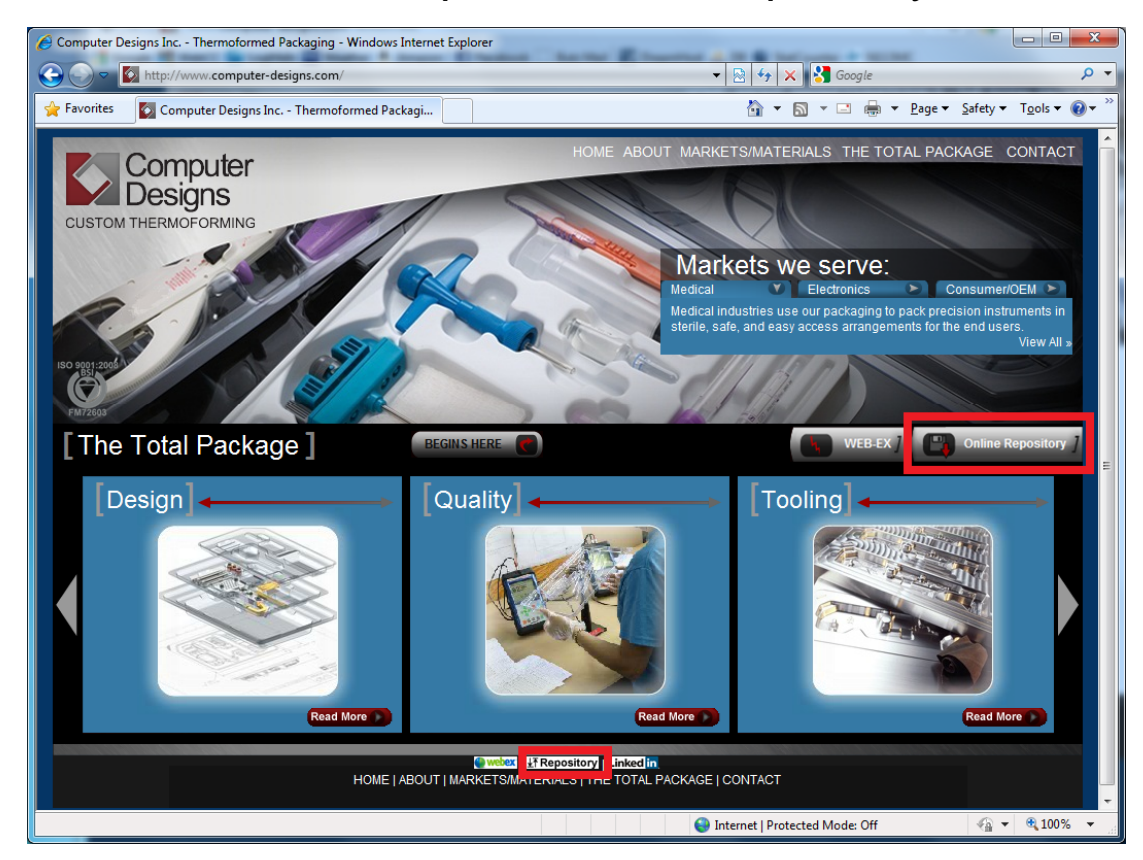

- 1. Navigate to <u>www.computer-designs.com</u> and select Online Repository.
- 2. Login with your username and password already provided to you.

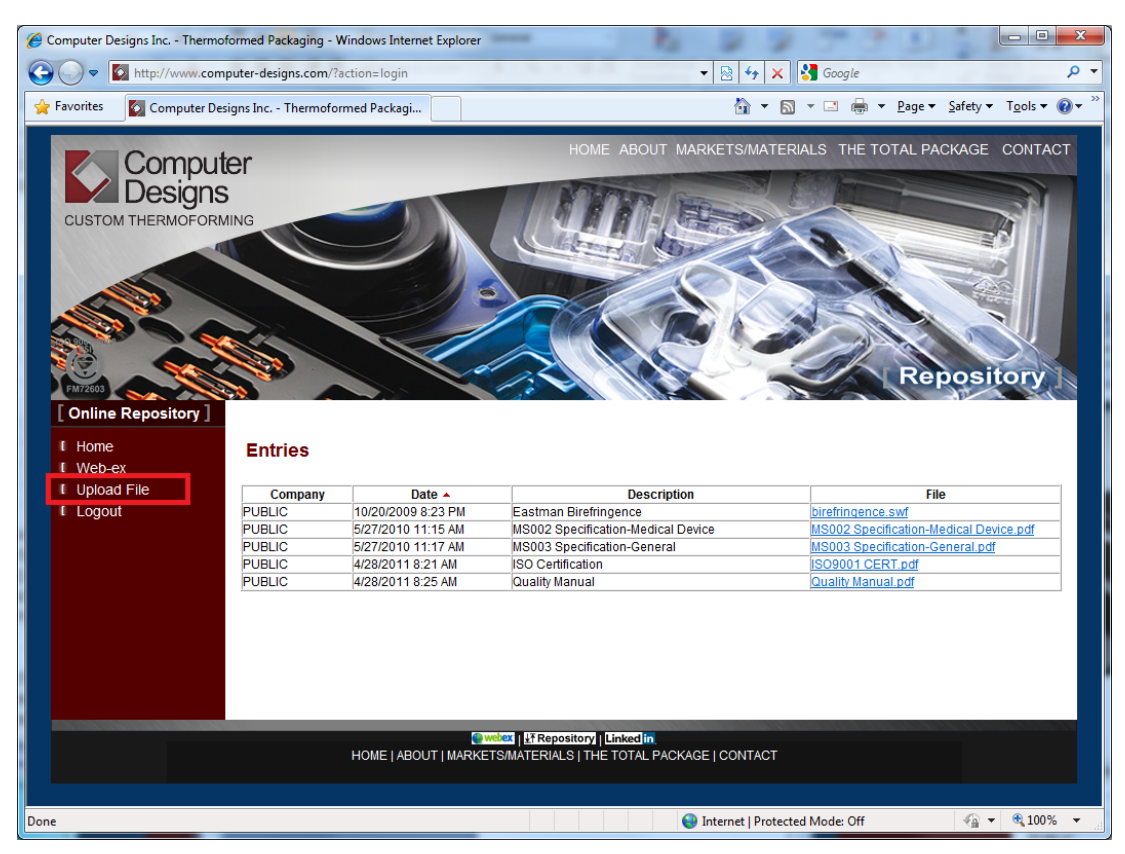

3. Select Upload File from the navigation menu.

## Upload Files

| file.zip                                 | Browse | ] 🗸 |
|------------------------------------------|--------|-----|
|                                          | Browse |     |
|                                          |        |     |
|                                          |        |     |
| Description:<br>enter a description here |        |     |
|                                          |        |     |
| Ready                                    | Upload |     |
|                                          |        |     |
|                                          |        |     |

- 4. Select the Browse button and navigate to the file you wish to upload.
- 5. Enter a Description.
- 6. Press the Upload button.

## **Upload Files**

| Upload Complete! |  |
|------------------|--|
|                  |  |
|                  |  |
|                  |  |
|                  |  |
|                  |  |
|                  |  |

- 7. Please stay on the page until the Upload Complete message appears.
- 8. To upload more files select the Upload File from the navigation menu or press the Refresh button in your browser.